# How to customize the course menu?

The course menu includes the links to content, Blackboard tools, and external resources. You can add, delete, rename, and show/hide items for students. There are different types of menu items, including content areas items and tool links.

ON

1

## **Rearranging Menu Items**

- 1. Enter your course by clicking on it.
- 2. Ensure that Edit Mode is On. Edit Mode is:
- 3. Hover over *Discussions* until you see a vertical two sided arrow.
- 4. Hover your mouse over that arrow until the mouse cursor change to a 4 way arrow.
- 5. Click the left mouse button, with your left mouse button still clicked, drag *Discussions* below *Groups*.

### Adding a Menu Item

- 1. Click the + icon at the top left corner of the course menu.
- 1. Click *Content Area*.

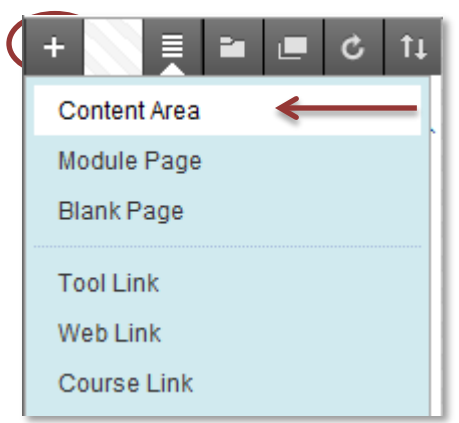

2. Type *Learning Resources* in the *Name Field*.

| +                        |     |    |  |      | ¢ | †Ļ   |    |
|--------------------------|-----|----|--|------|---|------|----|
| Add Content Area         |     |    |  |      |   |      |    |
| *                        | Nam | e: |  |      |   |      |    |
| Learning Resources       |     |    |  |      |   |      |    |
| 🔽 Available to Users 🔶 🗕 |     |    |  |      |   |      |    |
|                          |     |    |  | Canc |   | Subm | it |

- 3. Click the **Checkbox** next to *Available to Users*.
- 4. Click *Submit*.

### Hiding/Showing a Menu Item

- 1. With *Edit Mode* On, click the *drop-down button* to the right of *Groups*.
- 2. Click *Show Link* to make the item available to students.
- 3. Hover over *Groups* and click on the *drop-down button* to the right.
- 4. Click *Hide Link* to make the item unavailable to students.
- 5. Turn *Edit Mode* off and on to see what items look like when hidden and shown to students.

#### **Renaming a Menu Item**

- 1. With *Edit Mode* On, hover over *Learning Materials*.
- 2. Click the *drop-down button* 📀 .
- 3. Click *Rename Link*.

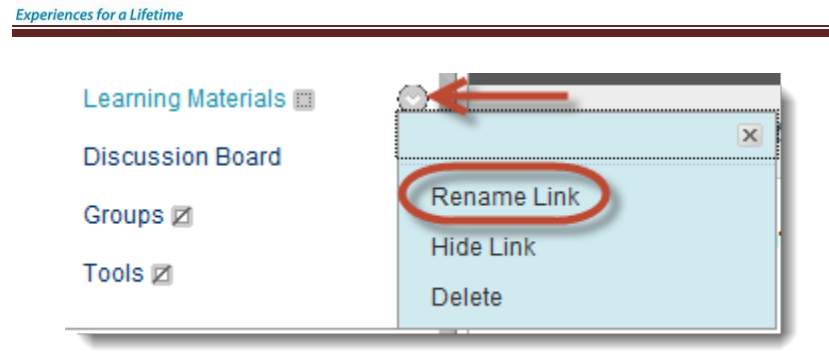

4. Type *Learning Modules* and click the *green check box* to the right.

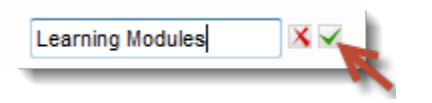

PURDUE UNIVERSITY CALUMET

## What do These Signs Mean?

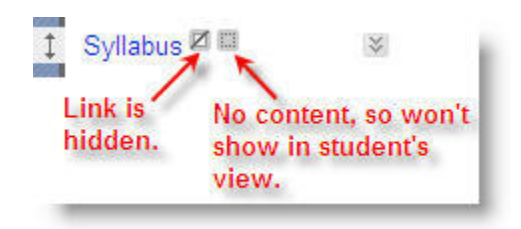

## **Example of a Customized Course Menu**

Announcements Syllabus - Course Info Learning Modules Learning Resources Groups 🖉 Media Gallery 🖉